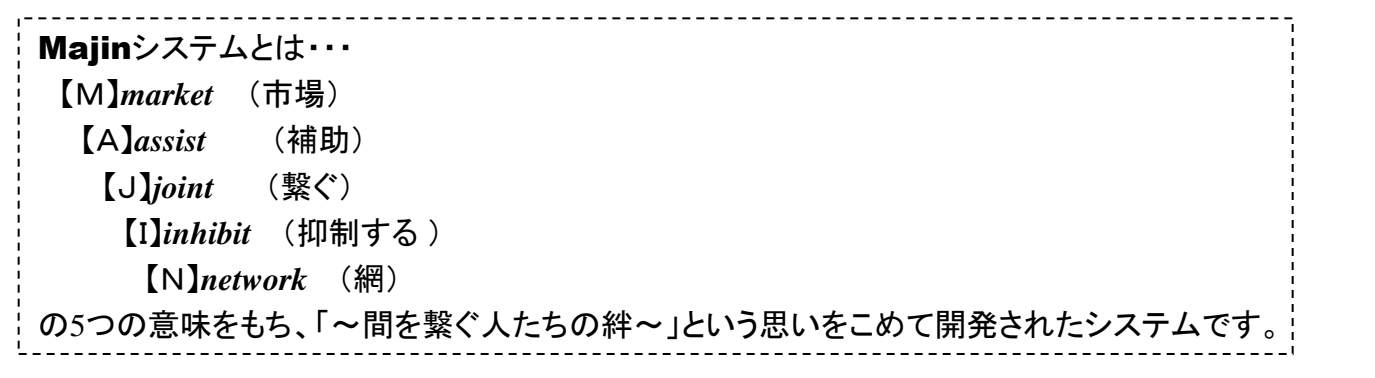

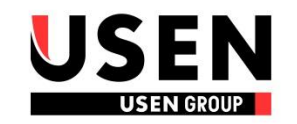

# 解約抑止運用 Majinシステム操作マニュアル

### 対象ユーザー : 管轄支店、プロジェクト営業課、事務センター

| < 便新履歴 >                   |
|----------------------------|
| ■2011/06/06 初版             |
| ■2011/07/06&07/27 改訂       |
| ・二次抑止対応後の追記連絡機能の追加         |
| ・作業依頼&一覧画面の機能改修            |
| ・案件一覧画面の機能追加               |
| ■2013/08/28 改訂 ※改訂箇所は青字で記載 |
| ・改訂内容は、2Pに記載               |
|                            |
|                            |
|                            |
|                            |

初版 2011.06.06 更新 2013.08.28 オペレーション企画部 業務店受付センター

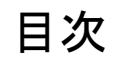

概要

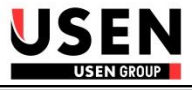

# 0. Majinシステムへのログイン

- 1. 抑止成功連絡
- 2. 抑止失敗連絡&二次抑止対応後の受付センターへの結果報告
- 3. 解約届出書発送連絡
- 4. 解約確定連絡
- 5. 抑止運用に伴う作業依頼&作業完了後の受付センターへの完了報告

1

- 6. 作業依頼一覧画面
- 7. 案件一覧画面
- 8. 解約撤回

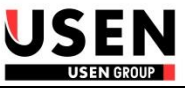

50期の運用変更に伴い、以下内容が変更となります。

# ◆二次抑止対応の変更

BGM解約案件は、業務店受付センターが二次抑止対応まで行う為、支店での二次抑止対応は不要となります。 ただしヒトサラ関連の不要解約案件は引き続きプロジェクト課による二次対応となります。

本マニュアル内の<u>二次抑止対応結果の連絡については、プロジェクト課のみが対象(=支店での登録は不要)</u> となります。

### ◆解約届出書通知メールの廃止

50期より業務店の解約案件は、業務店受付センターが解約を確定させます。 本変更に伴い解約届出書の発送通知の連絡は行いません。(※解約届出書は送付します) 本マニュアルの「3 解約届出書発送連絡」のページは削除します。

### ◆解約撤回機能の追加

業務店受付センターが解約を確定させた案件に対して、現地による折衝で解約の撤回、あるいは引き延ばしに 成功した場合は、業務店受付センターへの「解約撤回」の報告が必須となります。 本マニュアル内に「8 解約撤回」のページを追加します。

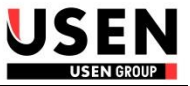

- ・本マニュアルは、2011年6月より運用を開始致します解約抑止運用の管理システム「Majin」を使用した業務内容とMajinシステムの操 作方法を記載します。
- ・本マニュアルは、業務店受付センターからの抑止結果報告と作業依頼を受理する「管轄支店」・「プロジェクト営業課」・「事務センター」 を対象とします。
- ※業務店解約抑止運用の業務詳細については、「業務店受付センター 解約・休止受付ガイドライン」の内容を確認してください。
- ⇒ 営業サポートWEB-営業業務マニュアルー業務店解約抑止関連-解約・休止受付ガイドライン

今までメールとFAXによるやりとりをしておりました以下の業務を、システム化します。

| 1、受付センターからの抑止成功連絡                      |      |
|----------------------------------------|------|
| 2、受付センターからの抑止失敗連絡&二次抑止対応後の受付センターへの結果報告 |      |
| <del>3、解約届出書の発送連絡(2013/08/28 削除)</del> |      |
| 4、解約届出書返信受理後、解約確定の連絡                   |      |
| 5、抑止運用に伴う作業依頼&作業完了後の受付センターへの完了報告       |      |
| 6、自部門に依頼されている作業依頼を一覧で確認する              | al n |

【重要】Majinシステムへ情報登録することにより、受付センターへのFAX報告業務は不要となります!

⇒FAX通信費の削減、帳票類への捺印運用の削減

【Majinシステムに関する問合せ先】

営業本部 カスタマーリレーション営業部 業務店受付センター TEL:03-6741-4150

# 概要 ・・・業務イメージ図

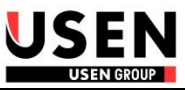

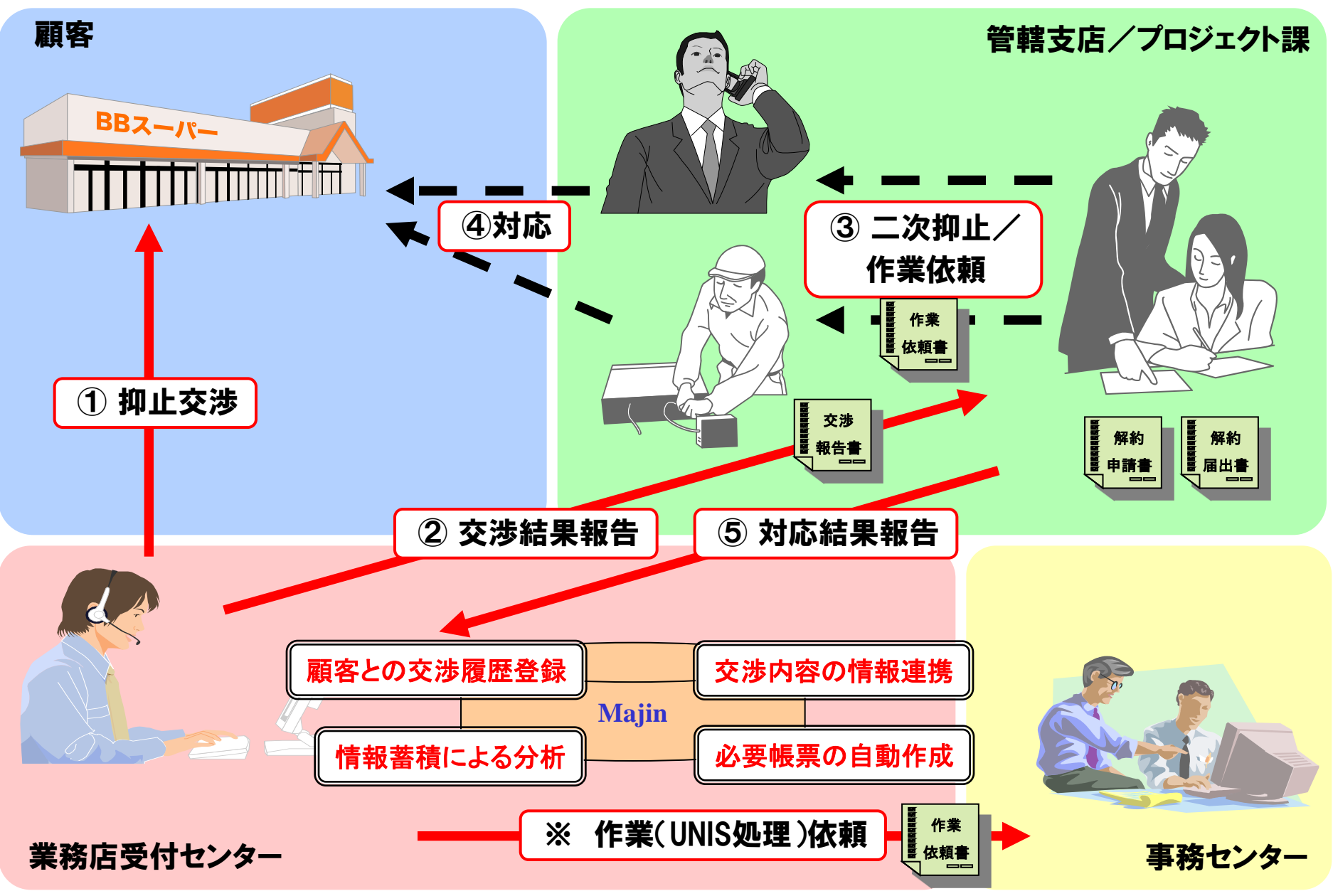

概要 ・・・Majinシステムの操作イメージ

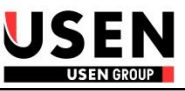

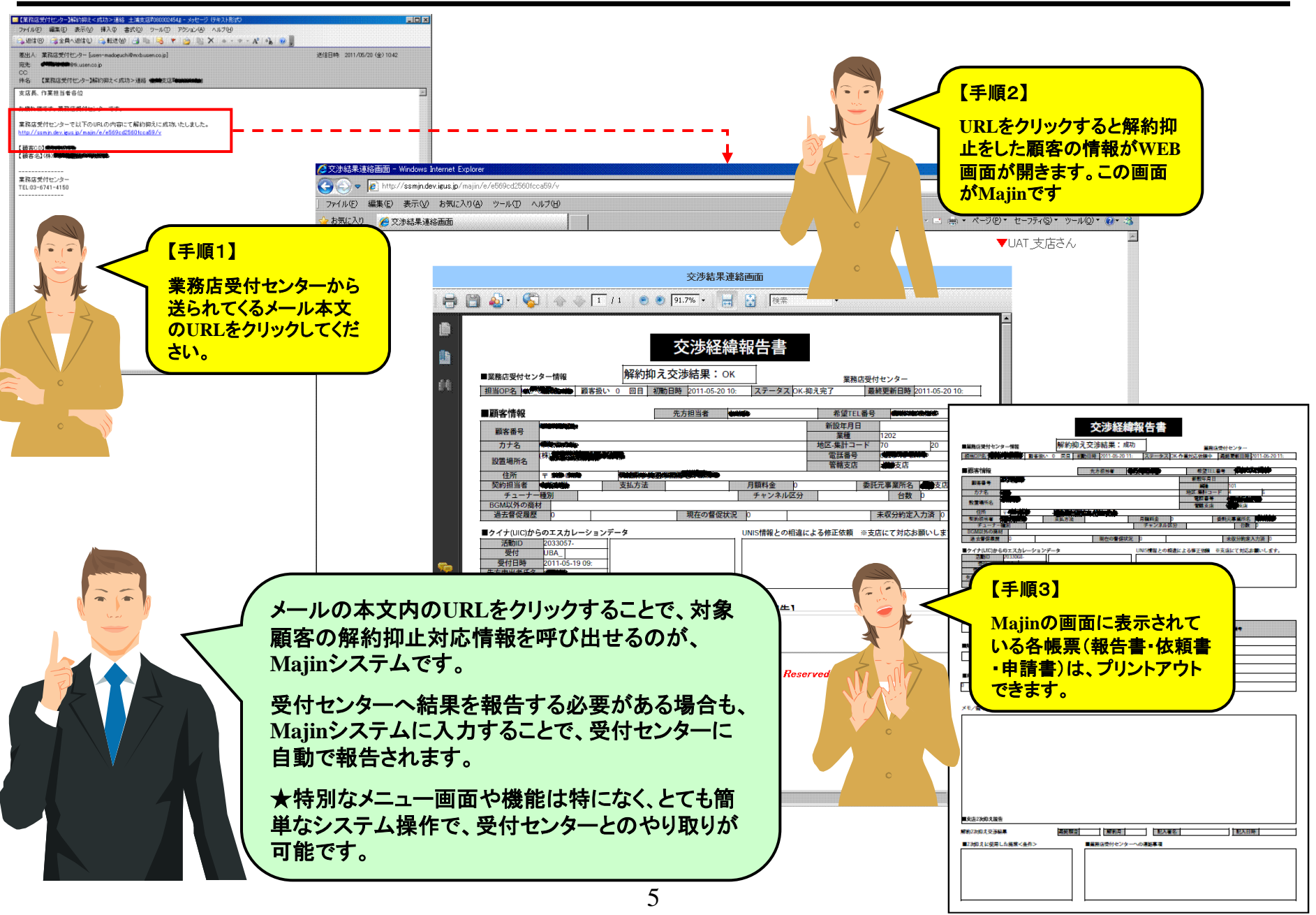

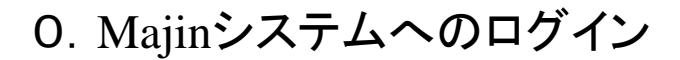

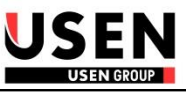

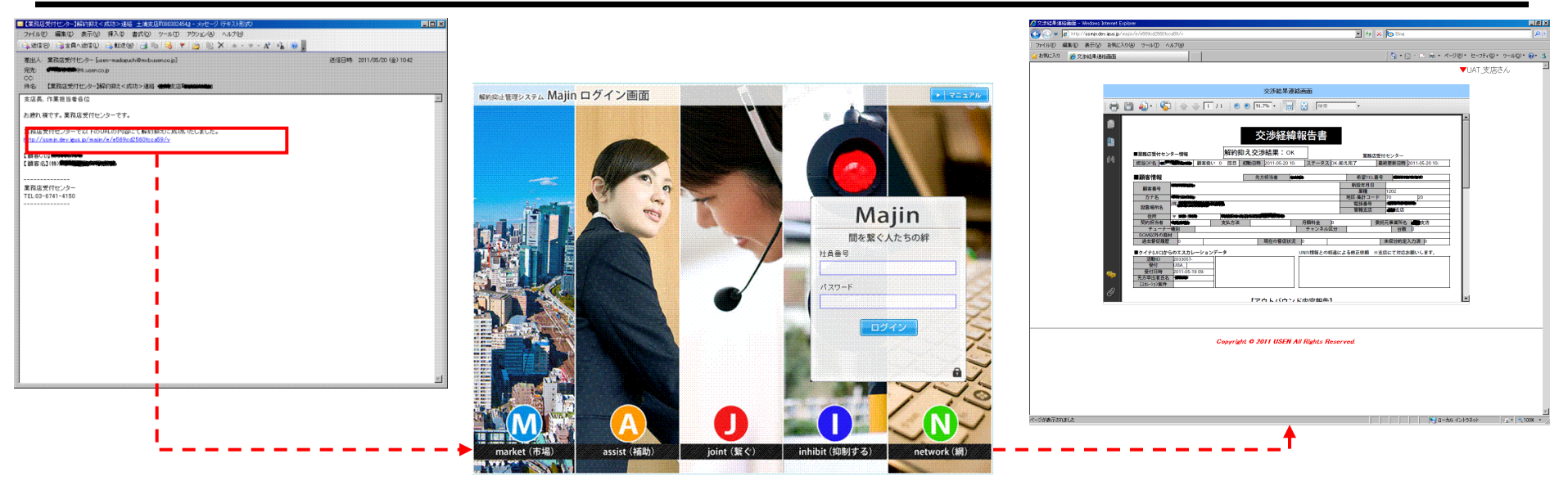

1、業務店受付センターからのメールのURLをクリックすると、Majinのログイン画面が表示されます。

2、各ユーザー毎に割振っておりますログインIDとパスワードを使用して「ログイン」ボタンを押下してください。画面が起動します。

※一度IDとパスワードを入力してログインするとパソコン内の一時メモリーにログイン情報が保持され、次回以降はログイン画面を省略 することができます。

■ログインID&初期パスワード

ログインID ··· 社員番号の5桁がIDとなります。

パスワード・・・・ 初期パスワードは、個人メールアドレスの@前です。

※パスワードは、ログインユーザー自身で変更できます。パスワードの変更方法については、次ページに記載します。

【重要】

すでに「OnPU♪」システムを使用している社員の方は、OnPUのログインIDとパスワードで、Majinにログインすることができます。 ⇒MajinとOnPUは、共通のログイン情報を使用しています。MajinにログインできることによりOnPUにもログインが可能となります。

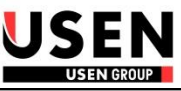

### ■パスワードの変更方法

ログインユーザーのパスワードの変更は、OnPUシステムを使用して行います。 以下のURLからOnPUシステムにログインし、パスワード変更画面から変更を行ってください。

(注)ユーザーIDとパスワードは、必ず社員本人で管理し必ず忘れないようにしてください!

OnPUシステムのURL : http://onpu.igus.jp/onpu/users/login

OnPUシステムの操作マニュアル : http://www.mxa.usen.co.jp/~u8111/eisui\_web/onpu/index\_01doc.html

⇒パスワードの変更方法は、上記マニュアルの「3-9」に記載

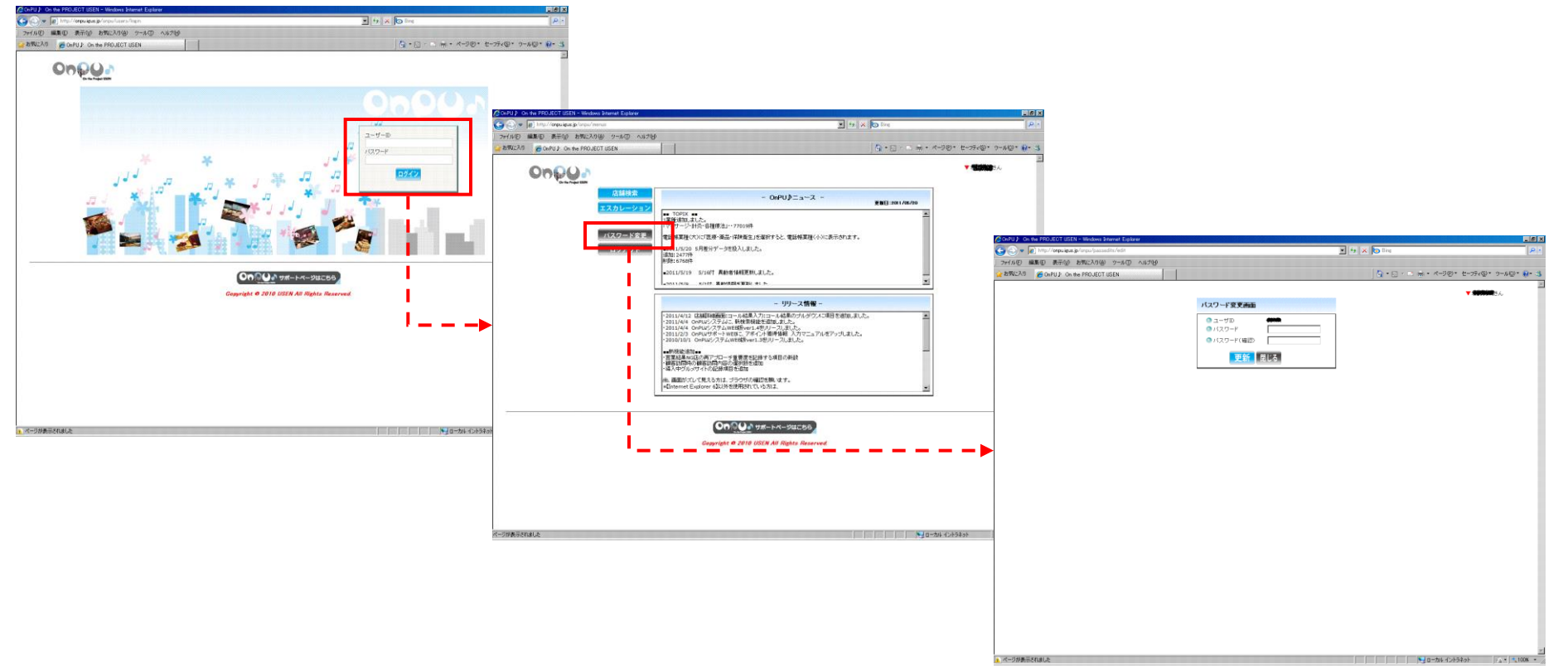

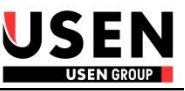

#### ■業務内容

受付センターにて解約抑止に成功した場合、「解約抑えく成功>連絡メール」が報告されます。

「解約抑え<成功>連絡」メール文中のURLをクリックすることにより、「<u>交渉結果連絡画面</u>」が表示されて受付センターの交渉経緯を確認する事が可能です。

メール受理後、顧客との抑止交渉の内容を確認してください。

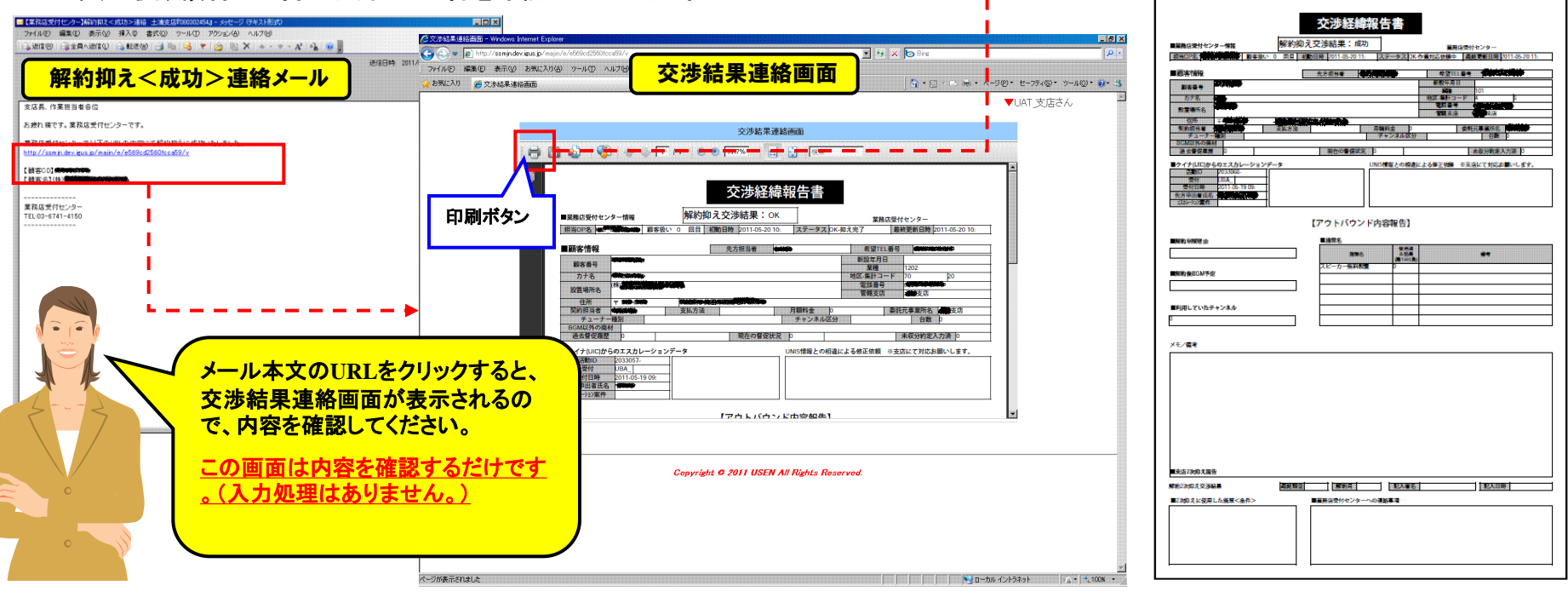

■「解約抑えく成功>連絡」メールの報告先

解約申請されたサービスにより、以下の報告先にメールが送付されます。

放送事業=宛先:管轄支店 ヒトサラ=宛先:プロジェクト営業課 CC:管轄支店

#### ■交渉経緯報告書

交渉結果連絡画面に表示されている「<u>交渉経緯報告書</u>」は、受付センターの交渉内容が詳細に表示されます。画面左上部の印刷ボタ ンを押下する事で、印刷することができます。

### 2. 抑止失敗連絡&二次抑止対応後の受付センターへの結果報告

ヒトサラ案件のみ対象 プロジェクト課営業のみ入力

#### ■業務内容

1、受付センターにて解約抑止に失敗した場合、「<u>解約抑えく失敗>連絡メール」</u>が報告されます。

「解約抑え<失敗>連絡」メール文中のURLをクリックすることにより、「<u>支店二次抑え報告画面</u>」が表示されて受付センターの交渉経緯 を確認できます。

2、顧客との抑止交渉の内容を確認後、<u>二次抑止の対応を行い、二次抑止対応の結果を「支店二次抑え報告画面」に入力してください。</u> システムに入力することで抑止対応結果が、受付センターへ自動で報告されます。(FAX報告不要!)

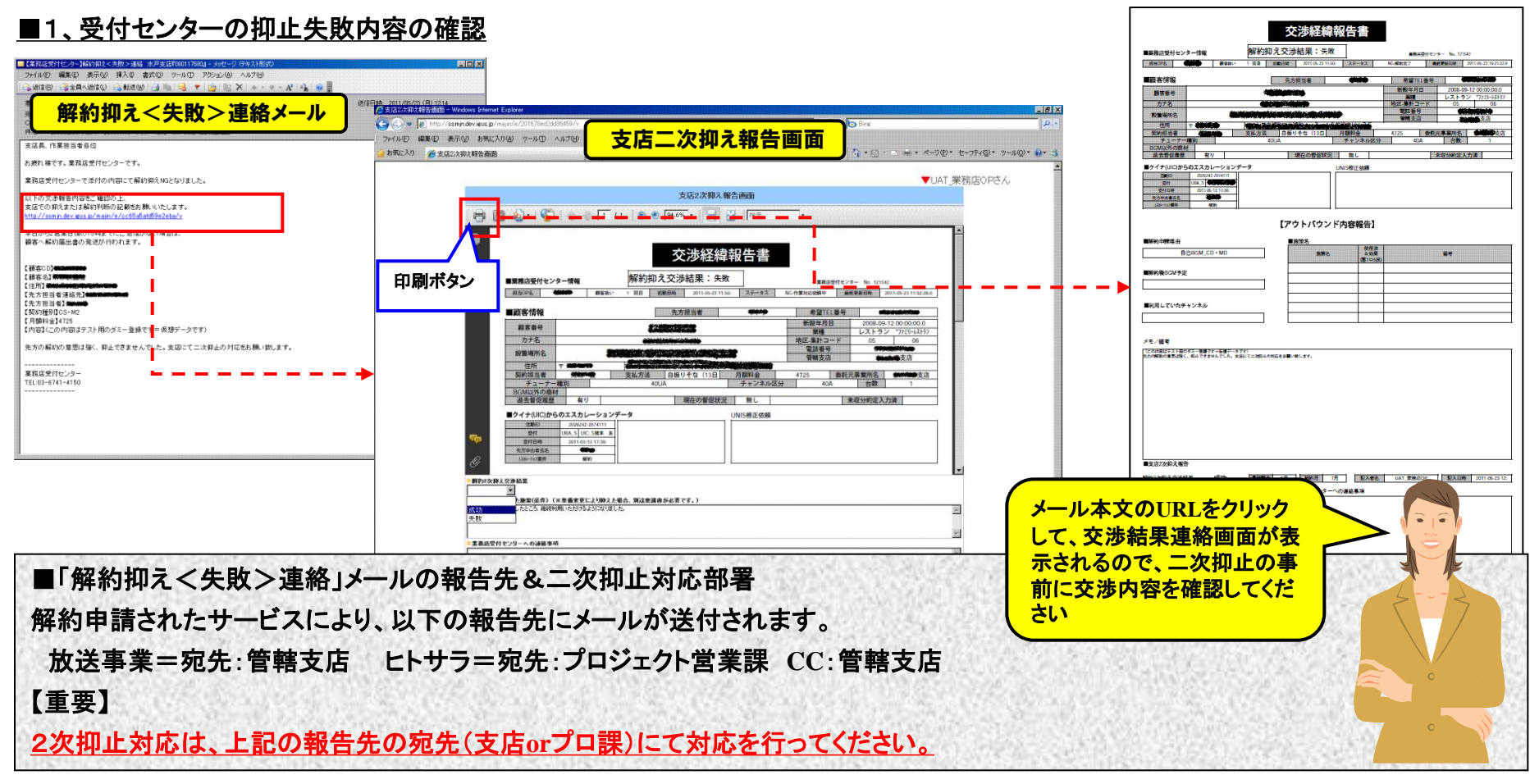

# 2. 抑止失敗連絡&二次抑止対応後の受付センターへの結果報告

ヒトサラ案件のみ対象 プロジェクト課営業のみ入力

■2、二次抑止対応後の受付センターへの結果報告

| <mark>€</mark>                     |                                                                                                    | 2次抑止対応後は、支店二次抑え<br>報告画面に対応結果を入力してくだ<br>さい。登録後、受付センターへ対応<br>結果が報告されます。(自動でメー |
|------------------------------------|----------------------------------------------------------------------------------------------------|-----------------------------------------------------------------------------|
|                                    | 動客情報         先方担当者         希望FIL番号         希望FIL番号         希望FIL番号         #認知時報           副客借号         第02年月日         2009/06/30         要種         夏和国         2009/06/30           力力名         第000         第24         東相国         東相国         13         07           設備期名         第05時期時期時期時期時期時期時期時期時期時期時期時期時期時期時期時期時期時期時期                                                                                                    | 」<br><u>ルが送付</u> されます)。<br>※今までの <u>FAX報告は不要</u> となり<br>ます。                 |
| 🦚<br>Ø                             | ■クイナ(UIC)からのエスカレーションデータ                                                                                                    |                                                                             |
| 解約2次算え<br>交渉中<br>成功<br>失敗<br>素務店受付 | 文券結果         ■         ■         ■         ■         ■         ■         ■         ■         ■         ■         ■         ■         ■         ■         ■         ■         ■         ■         ■         ■         ■         ■         ■         ■         ■         ■         ■         ■         ■         ■         ■         ■         ■         ■         ■         ■         ■         ■         ■         ■         ■         ■         ■         ■         ■         ■         ■         ■         ■         ■         ■         ■         ■         ■         ■ | ビール 業務店受付センター                                                               |
|                                    | 登録                                                                                                    |                                                                             |

■入力欄(赤枠内)の説明

O解約2次抑え交渉結果 ··· 必須入力です。2次抑えの結果(交渉中/成功/失敗)を選択してください。

※抑止対応に時間を要す場合は「交渉中」で登録し、対応完了後に「成功or失敗」の登録を行ってください。

O2次抑えに使用した施策(条件)・・・ 2次抑え交渉の際に対応した内容を入力してください。

〇業務店受付センターへの連絡事項 ··· 受付センターへの連絡事項がある場合は入力してください。

上記項目を入力後、登録ボタンを押下することで情報が保存されて、業務店受付センターへ結果が自動で報告されます。

(注)登録ボタン押下後、一度登録された情報は変更ができません。(※「交渉中」で登録時は、変更可能です。)

訂正する場合は、次ページの追記連絡を参照してください。

### ■3、二次抑止対応結果連絡後の追加報告(=追記連絡機能)

| MinuteState<br>287<br>287<br>287<br>287<br>287<br>287<br>287<br>287                                                                                                    | <i>U</i>                                                                                                    |                                         |                                                                                                    |
|----------------------------------------------------------------------------------------------------|----------------------------------------------------------------------------------------------------|-----------------------------------------|----------------------------------------------------------------------------------------------------|
| NT<br>RATE DARAGENT (RAGASTIC VARAGENER RADUCTES)<br>RATE DARAGENT (RAGASTIC VARAGENER RADUCTES)<br>Rate Schulder Provide Raducter Schulder Raducter Schulder Raducter Raducter Ra                                                                                                    | m的2次算之交涉結果                                                                                                    |                                         |                                                                                                    |
| rspace<br>rspace<br>rspa | 失敗                                                                                                    |                                         |                                                                                                    |
| Data Sample Unit Constant and Day Add Sample Sample Samp                                                                                                    | 2次抑えに使用した施策(条件)(※単価変更により抑えた場合、別途稟議書が必要です。)                                                                                                    |                                         | 小作内の追加建裕の内谷が、ケールの又面となり                                                                                                    |
| All - Add Ling Add Constant Add Add Add Add Add Add Add Add Add Ad                                                                                                    | 皮店長が直接訪問して抑止交渉をしましたが、先方の意思が固く解約となります。                                                                                                    |                                         | オオので ノ海紋東頂ト以下に追加海紋たする                                                                                                    |
| <ul> <li>         Table Provide Status (1) (1) (1) (1) (1) (1) (1) (1) (1) (1)</li></ul>                                                                                                    | <b>維圧:本案件は検証用のテス+登録です。</b>                                                                                                    | ~                                       | よりので、へ運船争攻ノ以下に追加運船でりる                                                                                                    |
| <ul> <li>アーチの公室に開かる完全数件をたりに体化します。</li> <li>第2:本年代は経済のテカ金銀すす。</li> <li>第3:本年代は経済のテカ金銀すす。</li> <li>第4:本年代は経済のテカ金銀すす。</li> <li>第4:本年代は経済のテカ金銀すす。</li> <li>第4:本年代は経済のテカ金銀すす。</li> <li>第4:本年代は経済のテカ金銀すす。</li> <li>第4:本年代は経済のテカ金銀すで、</li> <li>第4:本年代は経済の下にます。</li> <li>第4:本年代は経済のテカ金銀すで、</li> <li>第4:本年代は経済のテカ金銀すで、</li> <li>第4:本年代は経済のテカ金銀すで、</li> <li>第4:本年代は経済のテカ金銀すで、</li> <li>第4:本年代は経済のテカ金銀すで、</li> <li>第4:本年代は経済のテカ金銀すで、</li> <li>第4:本年代は経済の中になどので、</li> <li>第4:本年代は経済の中になどので、</li> <li>第4:本年代は経済の中になどので、</li> <li>第4:本年代は経済の中になどので、</li> <li>第4:本年代は経済の中になどので、</li> <li>第4:本年代は経済の中になどので、</li> <li>第4:本年代は経済の中になどので、</li> <li>第5:本日のためので、</li> <li>第5:本日のためので、</li> <li>第5:本日のための日本の日本のので、</li> <li>第5:本日のための日本の日本の日本の日本の日本の日本の日本の日本の日本の日本の日本の日本の日本の</li></ul>                                                                                                    | <br>業務店受付センターへの連絡事項                                                                                                    |                                         | 内谷を記載していたい。                                                                                                    |
| ate: 本集内は HAEER 05 7 年24 2 v 7.                                                                                                    | オーナー様のご自宅に解約届出書を送付するように手配をお願い致します。                                                                                                    |                                         |                                                                                                    |
| <ul> <li>EASCYPTCY/2-Aの2006</li> <li>CMUND/RREME_MULLING</li> <li>CMUND/RREME_MULLING</li> <li>CMUND/RREME_MULLING</li> <li>CMUND/RREME_MULLING</li> <li>CTOREAN/MAIL</li> <li>CTOREAN/MAIL</li></ul>                                                                                                    | 編臣:本案件は検証用のテスト登録です。<br>                                                                                                    | ~                                       |                                                                                                    |
| <ul> <li>C Mujinkädä, Mujikäää, Mujikäää, Mujikäää, Mujikäää, Mujikääää, Kokoka Peaden 05/10/2014/05/10/2014/05/2014/05/2014/05/2</li></ul>                                                                                                    | 業務店受付センターへの追加速縮                                                                                                    |                                         |                                                                                                    |
| #1.4=-36.A%-該証拠策です。         WP2の次交の発展に変更な多くのもの。         WP2の次交の発展に変更な多くくされ、のし、         WP2の次交の発展に変更な多くくされ、のし、         WP2の次位となります。                                                                                                    | < Majin対応結果メール(LL記載告)>                                                                                                    | A                                       |                                                                                                    |
| Important 2014年1404.         Amore lag wash point as get to but dot.         Important 2014年14         Important 2014年14         Important 2014         Important 2014年                                                                                                    | 村上幸一さんから追記報告です。                                                                                                    |                                         |                                                                                                    |
| kt Polikan dist.: ご認識を34.(244). %にます.   c : 248年期の   c : 248年期の <                                                                                                    | 開始の次が知えて沙特語用に変更はありませんが、<br>諸加で中し送り弾手向たこさいます。                                                                                                    |                                         | EX-L                                                                                                    |
| <ul> <li></li></ul>                                                                                                    | 以下の記載内容にて、ご認識をよろしくお願い致します。                                                                                                    |                                         |                                                                                                    |
| tag - y - table Citete de Northe Case 2 a Case 2 a Case                                                                                                    |                                                                                                    |                                         | ▼                                                                                                    |
| #E:###################################                                                                                                    | 総日、オーナー権からご連絡があり2012年2月までご利用頂き、3月の解約に変更となりました。<br>本件の対応はこちらで行います。                                                                                      |                                         |                                                                                                    |
| <ul> <li>た本画面に標票がうまく表示されない場合は、Adobe Readerのパージョンが9でない可能性があります。</li> <li>ハントラサポートWEB<br/>※リンクよりAdobe Reader 9をグリックしてください(USEN推奨アプリケーションは下方にあります)。</li> <li>上記の方法でも改善しない方は、お手数ですが下記のリンク先から帳票を聞いてください。</li> <li>文述登録報告書</li> </ul>                                                                                                    | 補足:本案件は検証用のテスト登録です。                                                                                                    |                                         | Allow Control of the second second seco |
| <ul> <li>*本画面に標票がうまく表示されない場合は、Adobe Readerのパージョンが9でない可能性があります。</li> <li>(タイントラサポートWEB</li> <li>※リンクよりAdobe Reader 9をクリックしてください(USEN推奨アブリケーションは下方にあります)。</li> <li>上記の方法でも改善しない方は、お手数ですが下記のリンク先から標葉を聞いてください。</li> <li>文法経緯報告書</li> </ul>                                                                                                    | 追記                                                                                                    | 支店での二次対応結果<br>すると入力することは、<br>す。万が一、追加で業 | 果は一度登録<br>できなくなりま<br>務店受付セン                                                                                                    |
| **リンクより Mode Reader 9を2009としてたさいではとれ推奨アラリリーンヨンは F.ShL 809ます)。<br>上記の方法でも改善しない方は、お手数ですが下記のリンク先から標葉を開いてください。<br>◆ 交渉経緯報告書                                                                                                    | *本画面に帳票がうまく表示されない場合は、Adobe Readerのバージョンが9でない可能性があります。<br><u> マクルトラサイトVEB</u>                                                                           | cut ターに連絡するべきこ<br>は、追記ボタンの機能            | とがある場合<br>を利用して不                                                                                                    |
|                                                                                                    | <ul> <li>※リンクより nouce Reader 9 シンクタンしていたさい (USEN/推奨アフリケーンヨノは下方にのります)。</li> <li>上記の方法でも改善しない方は、お手数ですが下記のリンク先から帳票を聞いてください。</li> <li>◆ 交渉経緯報告書</li> </ul> | 足・補足事項を連絡し                              | 業務店受付センター                                                                                                    |

■追記ボタンの説明

赤枠内に追加連絡が必要な内容を記載して追記ボタンを押下してください。枠内の内容を文面として業務店受付センターへ自動でメールが送信されます。

※今までは追記ボタンを押下するとメール画面が立ち上がり必要事項を記載してメールを送信しておりましたが、画面に入力された情報を追記ボタンを押下する事で自動で送信するように機能が変更となりました。(2011/11/9 改訂内容)

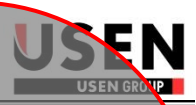

# 3. 解約届出書発送連絡

### ■業務内容

受付センターで抑止失敗になり、二次抑止もできなかった案件については、業務店受付センターにて解約届出書を作成して顧客へ送付 します。

解約届出書を発送時、業務店受付センターから「(解約届出書)発送連絡メール」が報告されます。解約届出書は、発送業者の発送番号を付与して送付しますので、メール文中のURLより発送業者のサイトにアクセスして状況を確認することができます。

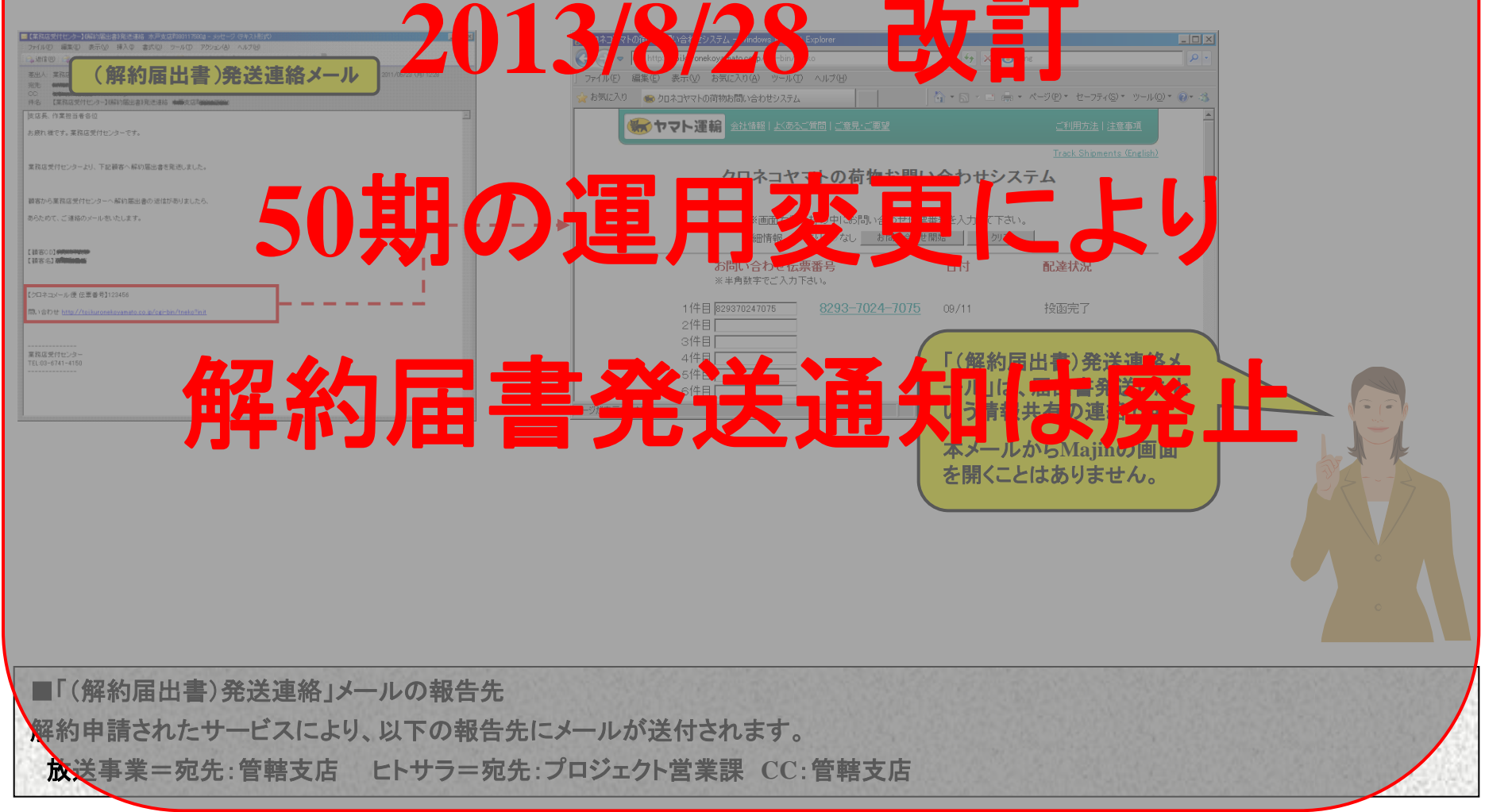

# 4. 解約確定連絡

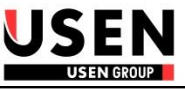

#### ■業務内容

顧客から解約届出書を受理し解約が確定した案件は、受付センターから「<u>解約確定メール」</u>が報告されます。

メール文中のURLをクリックすることにより、「<u>解約申請書閲覧画面</u>」が表示されて、解約情報(解約日・最終課金月等)と解約申請書と 顧客から返信された解約届出書を確認する事が可能です。

内容を確認後、後続の解約処理(撤去手配、UNIS解約処理等)を進めてください。

| ■【本部35支付セック→3時均倍出来 水戸支支約000115000 - 火ナセージ (Fキス) H550<br>: ファイルゼ 編集(単) 表示(2) 挿入単 書式(2) フール(1) アグラコン(4) ヘルブ(4)                                                                                                    |                                                                                                    |                                   | Ļ                                                                                                    |
|----------------------------------------------------------------------------------------------------|----------------------------------------------------------------------------------------------------|-----------------------------------|----------------------------------------------------------------------------------------------------|
| 🕞 3811112 - 3811112 - 381112 - 381112 - 38 | 9解約申請書開設直面 - Windows Internet Explorer                                                                                                    |                                   |                                                                                                    |
| 20.4. Statistic->- Housing Market Market Marke     |                                                                                                    | x S Binc x S Binc x - 3 x - 3     | S         月0年         サービス・解約申請(編稿は架付センター)         発行れる           事業所コード         事業所名         45000                                                                                                    |
| 支店具各位                                                                                                    |                                                                                                    | ▼LIAT 業務店OPさん。                    | 受付日時 2011-05-13 17:35:00.0<br>申                                                                                                    |
| お疲れ様です。業務店気付センターです。                                                                                                    |                                                                                                    | - on younder cro                  |                                                                                                    |
| 经外销通常 电小东示波 经历史场合定进行 水上 电学                                                                                                    | 解約申請書閱覧画面                                                                                                    |                                   | 顧客番号                                                                                                    |
| L下のURLの情報に基づき、支店での解約処理対応をお願いいたします。                                                                                                    | 😝 📳 🔬 - 1 🏹 📥 💩 💈 / 2 1 2 💷 🖲 191.7% - 1 🔜 🚱 1923                                                                                                    | -                                 | カナ名 (1004年11月) - ド 23 67                                                                                                    |
| ttp://ssmin.dev.gus.jp/majin/e/e17fbb7bd079dd53/v                                                                                                    |                                                                                                    |                                   | 顧 設置場所名 <b>10071000</b> 電話番号 <b>450450100</b>                                                                                                    |
| ※解約區出書卷90                                                                                                    |                                                                                                    |                                   |                                                                                                    |
| C 49 (Sco Diesenerates                                                                                                    |                                                                                                    |                                   | スペア3111日1 7111日本111<br>委託元事業所名 (日本11) 一起請求先CD 支払方法 自振(りぞな13) 月購料金 4725                                                                                                    |
| k th to -to J -to -to -to -to -to -to -to -to -to -to                                                                                                    | S月 0 ₩ サービス・解約申請 (業務)                                                                                                    | <b>吉受付センター】 登行No.</b>             | 取録価格         取量種別         1. 有損()         0.か×()         1. 有損()         0.か×()         1. 有損()         0.00×()         1. 有損()         0.00×()         1. 有損()         0.00×()         1. 有損()         0.00×()         1. 有損()         0.00×()         1. 有損()         0.00×()         1. 有損()         0.00×()         1. 有損()         0.00×()         1. 有損()         1. 有損() <th1. th="" 有損()<=""> <th1. td="" 有損(<=""></th1.></th1.>                                                                                                    |
|                                                                                                    |                                                                                                    | <b>500</b> 505                    | ● 受付年月日 2011-05-13 17:35:00.0 先方申出者氏名 (1480年) 当方受付者氏名 (1480年)(1480年)(148045)(148045)(148045)(148045)(148045)(148045)(148055)(148045)(1480555)(148055555)(1480555555)(1480555555555555555555555555555555555555                                                                                                    |
| TEL:03-6741-4150                                                                                                    |                                                                                                    |                                   | 設備料売録金 預高         円         売録金         入金見込         あり         なし(環由:                                                                                                    |
|                                                                                                    | ●                                                                                                    |                                   | 70 機材費/換量 焼高 円 残あり 人会が定日 年 月 諸次期間     英     ランニング売除金 残高 円 入金方法 龍金 振込 自振 委託 その他( )                                                                                                    |
|                                                                                                    | 新 王名 業務店受付センター ●                                                                                                    | Here Fil                          |                                                                                                    |
|                                                                                                    | 頭客番号 電磁時間の 実施                                                                                                    | H 2003-01-20 00:00:00 0<br>001169 |                                                                                                    |
|                                                                                                    | カナ名 MGTMAND 地区:集計コ                                                                                                    | i - K 23 67                       |                                                                                                    |
|                                                                                                    | 設置場所名 電話番号                                                                                                    | 9 www.exa                         | 13 休店 11 詳範先入録符5 05 構築法語 DPALCID (10 K (10 (07) - 7 (10 7 77))、10 (770)<br>13 休店 25 大学生体派 93 千分散 ( ) D - 7 が1 - F (10 F (20) 7 (20) 7 ( |
|                                                                                                    |                                                                                                    |                                   | 11 世代後 (2) 単位 (2) 単位 (2) = (2) = (2)    |
|                                                                                                    |                                                                                                    |                                   |                                                                                                    |
| こう こう こう こう こう こう こう こう こう こう こう こう こう こ                                                                                                    |                                                                                                    | 2. <u>SP(</u> ) MXX ( ) 台         | 合 17 2 7580 (1997) 2 2 2 2 2 2 2 2 2 2 2 2 2 2 2 2 2 2 2                                                                                                    |
|                                                                                                    | たカ みに われ オロート うど      授付主目日 2011-05-13 17:35:00.0      先方申出者任名     学校主目日 2011-05-13 17:35:00.0      先方申出者任名     学校主目日 2011-05-13 17:35:00.0      先方申出者任名 | 4、その地())                          | 21 自己BGM 25 ジャイマ 10 8 パン<br>25 pos4年、現年安子 2 14日 第2 1 1 1 1 1 1 1 1 1 1 1 1 1 1 1 1 1 1                                                                                                    |
| A A A A A A A A A A A A A A A A A A A                                                                                                    | 解約処埋を進                                                                                                    |                                   | 11.載點,靜靜。引聞し,辛酮 13.農類,支紙力非 14.行为74時,現亡<br>55.農業,大改計 18.経営不健、支紙で含ず及4.情度                                                                                                    |
| めてください。                                                                                                    |                                                                                                    |                                   |                                                                                                    |
|                                                                                                    |                                                                                                    |                                   |                                                                                                    |
|                                                                                                    |                                                                                                    |                                   |                                                                                                    |
| ~ ~ ~ ~ ~ ~ ~ ~ <u>~ ~ の 画 面 は 内 容 を 唯 認</u>                                                                                                    | 19 STEIT C9                                                                                                    |                                   | 済 パ / / / (機去希望日) (機去希望日)                                                                                                    |
|                                                                                                    | (his)                                                                                                    |                                   | □ □ □ □ □ □ □ □ □ □ □ □ □ □ □ □ □ □ □                                                                                                    |
|                                                                                                    |                                                                                                    |                                   | 昭                                                                                                    |
|                                                                                                    |                                                                                                    |                                   | 初 円<br>  状 円 / / 第601/20 4月 日   101 304 306 KB (NSA7) (NOMBE<br>  状 円 月 / 第611/20 4月 日   101 304 306 KB (NSA7) (NOMBE                                                                                                    |
|                                                                                                    |                                                                                                    | -                                 | 111 40(年6/57,04) 88-32(79(8)) 78-873 UNIS解的日 年 月 日<br>歴史                                                                                                    |
|                                                                                                    | ーラが表示されました                                                                                                    | ● ローカル イントラネット 🕢 • 🔧 100% •       |                                                                                                    |

■「解約届出書」メールの報告先

解約申請されたサービスにより、以下の報告先にメールが送付されます。

放送事業=宛先:管轄支店 ヒトサラ=宛先:管轄支店 CC:プロジェクト営業課&集客支援事業部運営部(※)

#### ■解約申請書

業務店受付センターによる抑止対応を介在した案件については、解約処理に必要な社内帳票「解約申請書」は業務店受付センターにて 作成し、解約確定時にメールにて送付されます。画面左上部の印刷ボタンより印刷することも可能です。 4. 解約確定連絡

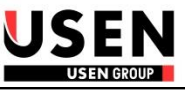

#### ■解約届出書

郵送した解約届出書は、顧客から業務店受付センターへ返信されます。業務店受付センターにて解約届出書をPDFにして、解約届出書メールから閲覧できるようします。

解約に際して顧客の生の声が記載されておりますので、解約情報と合わせて確認してください。

■ヒトサラのWEBダウン運用

ヒトサラの解約案件については、解約確定メール後に解約申請書を事務センターへ提出してください。

事務センターで解約予定登録処理を行います。

解約処理後、集客支援事業部で解約情報を確認しヒトサラWEBダウン処理を行います。

=よって、支店又は担当営業からのWEBダウン申請は不要です。

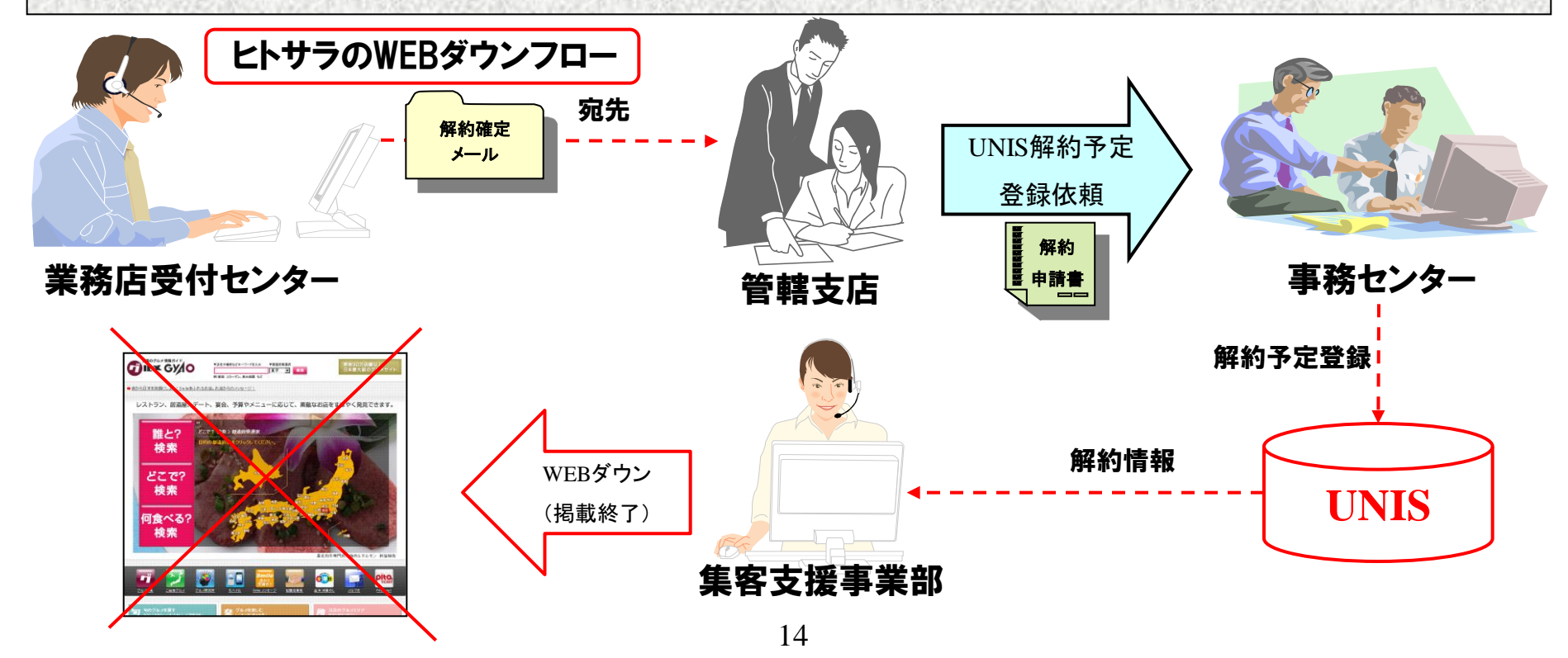

# 5. 抑止運用に伴う作業依頼&作業完了後の受付センターへの完了報告

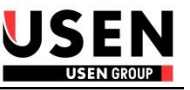

#### ■業務内容

1、解約抑止対応に伴い、受付センターから支店(又は事務センター)に対して作業の依頼を行う場合があります。受付センターからの 依頼は、「<mark>作業依頼メール</mark>」にて各作業の依頼先に連絡がされます。

「作業依頼」メール文中のURLをクリックすることにより、「作業依頼画面」が表示されて受付センターからの依頼内容を確認できます。

2、作業内容を確認後、依頼された作業の対応を行い、作業の結果(=完了報告)を「作業依頼画面」に入力してください。

システムに入力することで作業結果が、受付センターへ自動で報告されます。(FAX報告不要!)

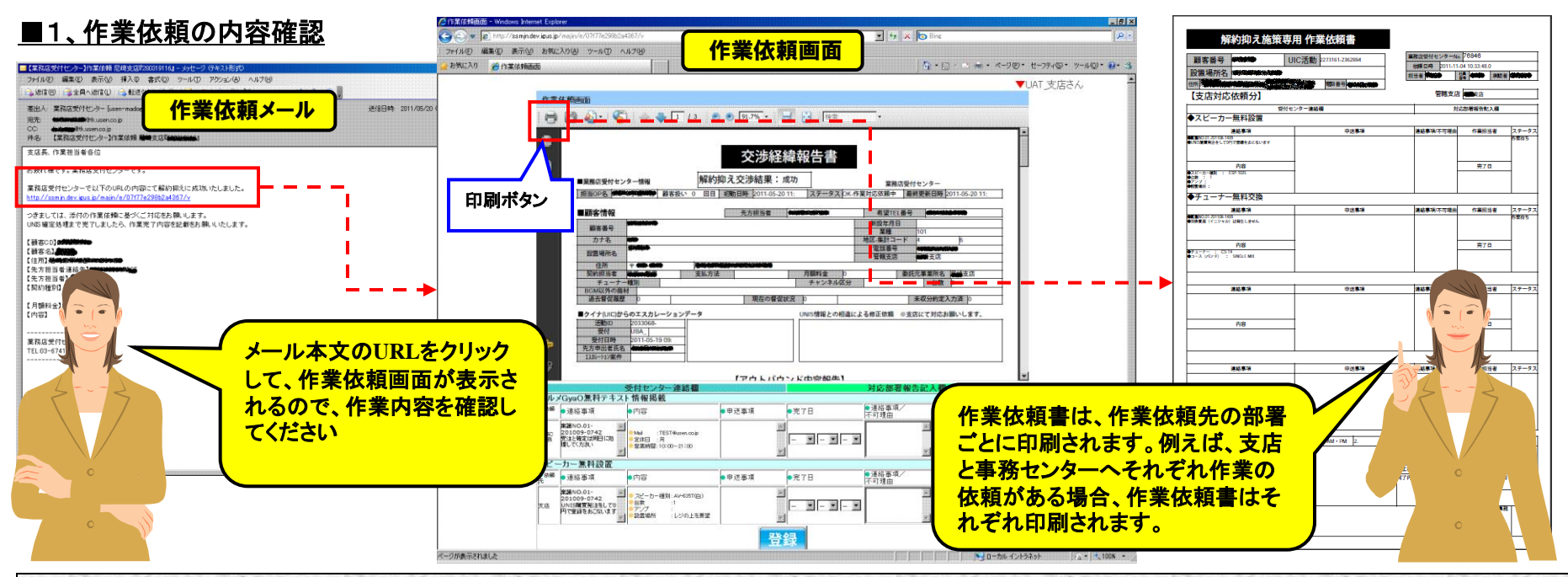

■「作業依頼」メールの依頼先

作業する内容により、以下の依頼先にメールが送られます。

A 営業・技術稼動を要す作業 ···> 宛先:管轄支店 (例)修理訪問、自販機契約等

B UNIS処理のみで完結する作業 ··· > 宛先:管轄支店 CC:事務センター (例)ヒトサラ簡易ページ掲載、ALLMIX開放 ⇒Bの作業については事務センターにてUNIS処理を対応しますが、管轄支店を宛先に設定します。

# 5. 抑止運用に伴う作業依頼&作業完了後の受付センターへの完了報告

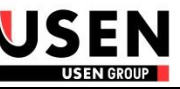

### ■2、作業完了後の受付センターへの完了報告

|                      |                                                                                                    |                                                                                                    |                                                                                  |                                                                                                    |                                            | ログアウ                                                                                                |                                                                                                    |                                                                                                    |     |        |
|----------------------|----------------------------------------------------------------------------------------------------|----------------------------------------------------------------------------------------------------|----------------------------------------------------------------------------------|----------------------------------------------------------------------------------------------------|--------------------------------------------|----------------------------------------------------------------------------------------------------|----------------------------------------------------------------------------------------------------|----------------------------------------------------------------------------------------------------|-----|--------|
| 作業依                  | は頼画面                                                                                                    |                                                                                                    |                                                                                  |                                                                                                    |                                            | -                                                                                                   |                                                                                                    |                                                                                                    |     |        |
|                      | <ul> <li>業務店受付セン会</li> <li>単数務店受付セン会</li> <li>担当OP名</li> <li>一顧客情報</li> <li>顧客番号</li> <li>カナ名</li> <li>設置場所名</li> <li>4年所</li> </ul> | ★ 1 /3 ● ● 「                                                                                                    | 96.5% · · · · · · · · · · · · · · · · · · ·                                      | 被告書<br>3011-06-24 11:06:53.0<br>311-06-24 11:06:53.0<br>311-06-24 11:06:53.0<br>311-06-24 11:06:53.0 |                                            | 業対応後は<br><u>力してくださ</u><br>の完了報告<br>されます)。<br>今までのFA<br>自た、依頼<br>登<br>登<br>なれている<br><u>小</u><br>かできる | 、 <u>作業依頼</u><br>い。登録後、<br>されます。(<br><u>X報告は不</u><br>のように作<br>りたが自部門(<br><u>Cください。=</u><br>ら作業の登録<br>ターへの作<br>ません。 | 画面に完了結果を<br>、受付センターへ作<br>自動でメールが送<br>要となります。<br>業依頼が複数ある<br>の作業に対して完<br>=他部門に対して<br>歳は行えません。<br>業依頼は、支店で |     |        |
| <b>Ģ</b>             | 2017<br>契約担当者<br>チューナー和<br>BGM以外の商材<br>過去督促履歴<br>■クイナ(UIC)から<br>活動/D<br>受付<br>受付<br>受付日時<br>先方中出者氏名<br>IZ8//-79/案件                   | 不明     支払方法       室別     CS-T       無し     のエスカレーションデータ       2005588-2144174     解約有望 重ご担当       UBA_G   UIC_G     第約者の目前: 第日 単一部の目前: 第日 単一部の目前: 第日 単一部の目前: 第日 単一部の目前: 第日 単一部の目前: 第日 単の目前にあり、「新聞を開始があり」に変       2011-06-24 10-30:     第約者の目前: 第日 単一部の目前: 第日 単一部の目前: 第日 単一部の目前: 第日 単の目前にあり、「新聞を開始があり」に変       第日     第日       第日     第日       変付センター連絡     福田 | リそな (13日) 2 現在の督促状況<br>現在の督促状況<br>適応先: (デジオしが暖かない為)<br>(ラジオしが暖かない為)<br>歩いているとの事。 | 月額料金 472<br>チャンネル区分 SI<br>無し<br>UNIS修正依頼<br>助川の時間で、→「一番のの                                            | 25 委託元事業<br>INGLE MIX(A)<br>未収分<br>対応部署報告記 | 所名 ●☆☆<br>台数 1<br>約定入力済  <br>入欄                                                                     |                                                                                                    | d                                                                                                    |     |        |
| グルメ                  | GyaO無料テキスト                                                                                                    | 情報揭載                                                                                                    |                                                                                  |                                                                                                    | 法放车百人                                      | <u> </u>                                                                                            |                                                                                                    | (IIII)                                                                                                   | ~   |        |
| 住 報先<br>事務C<br>(業務店) | 連絡事項<br>• 実験NO.01-<br>201009-0742<br>• 受注と確定は同日に処<br>理してください                                                                         | 内吾<br>Mail :test@usen.com<br>●定休日 :日曜日<br>●営業時間:10:00~22:00                                                                                                    | 中進爭項<br><u> </u>                                                                 | <u>₹18</u>                                                                                           |                                            |                                                                                                    | オテータス                                                                                                    |                                                                                                    | L.  |        |
| スピー                  | カー無料設置                                                                                                    | <b></b>                                                                                                    |                                                                                  |                                                                                                    |                                            |                                                                                                    |                                                                                                    |                                                                                                    |     | $\leq$ |
| 依赖先                  | 連絡事項                                                                                                    | 内吉                                                                                                    | 申送事項                                                                             | 完了日                                                                                                  | 連絡事項/<br>不可理由                              | 作業担当者                                                                                               | ステータス                                                                                                    | 坐夜亡                                                                                                    | === |        |
| 支店                   | <ul> <li>●実譲NO.01-</li> <li>201009-0742</li> <li>●UNIS購買発注をして</li> <li>○円で登録をおこないます</li> </ul>                                       | <ul> <li>スピーカー種別:AV-635T(白)</li> <li>台数:1</li> <li>アンブ:</li> <li>設置場所:</li> </ul>                                                                                                    | ×                                                                                | 2011 • 07 • 25 •                                                                                     | 技術訪問にて対応                                   | USEN 太郎                                                                                             | 作業待ち<br>下業待ち<br>完了                                                                                                 | <b>耒榜</b> 虐                                                                                              |     |        |
|                      |                                                                                                    |                                                                                                    | 登録                                                                               |                                                                                                    | 16                                         |                                                                                                    | <u> </u> रुग                                                                                                    |                                                                                                    | Γ'  |        |

# 5. 抑止運用に伴う作業依頼&作業完了後の受付センターへの完了報告

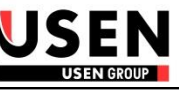

■入力欄(赤枠内)の説明

〇完了日 ··· 作業日(=作業完了日)を入力してください。

〇連絡事項/不可理由 ・・・ 受付センターへの連絡事項・作業が実行できなかった場合の不可理由を入力してください。

〇作業担当者 ・・・ 作業の実施者(営業・技術)を入力してください。

Oステータス ・・・ 作業の結果又は状況(作業待ち・完了・不可)を選択してください。

上記項目を入力後、登録ボタンを押下することで情報が保存されて、業務店受付センターへ結果が自動で報告されます。 (注)登録ボタン押下後、一度登録された情報は変更ができません。(※「作業待ち」で登録時は変更可能です。) 訂正する場合は、業務店受付センターへ連絡してください。

#### ■作業依頼書

作業依頼書は依頼先の部署単位に作成され、画面左上部の印刷ボタンより印刷することも可能です。 技術稼動を要す作業依頼については、印刷して技術への作業依頼書として使用してください。

### ★作業依頼の補足事項★

〇抑止成功に伴う作業依頼は、作業依頼と合わせて抑止成功連絡も合わせて連絡されます。

⇒「抑止成功の交渉報告」と「抑止した際に発生する作業依頼」が合わさったメールが送付されます。

〇作業依頼は、抑止成功時以外にも発生します。<u>抑止失敗に伴い作業を要す場合</u>は、抑止失敗連絡とは<u>別に作業依頼の連絡</u>が行われます。

○個人宅解約抑止運用に伴う作業依頼が送付されてくる場合があります。業務店案件と同様に作業依頼メールから依頼内容を確認し て、作業完了後は同様に完了登録を行ってください。

〇依頼先が「<u>事務センター」の作業依頼</u>は、事務センターで対応しますので<u>支店での対応は不要</u>です。

⇒事務センターへの作業依頼に対して、支店で入力を行うことはできません。

〇自部門に依頼されている作業依頼は、「<u>作業依頼一覧」</u>画面から処理することができます。(詳細は次ページに記載)

# 6. 作業依頼一覧画面

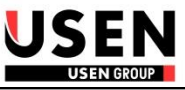

#### ■業務内容

前頁に記載しました自部門(支店、プロ課、事務C)への作業依頼については、以下のURLからログイン後に「<u>作業依頼一覧画面</u>」にて 確認することができます。(注)一覧に表示されるのは作業依頼のみです(二次抑止対応の連絡も表示されます)

一覧画面から個別案件の作業依頼画面を開き、確認と完了登録を行うことも可能です。

■作業依頼一覧画面のURL <u>http://majin.igus.jp/majin/f</u>・・・> 営業本部サポートWEBからアクセスできます。

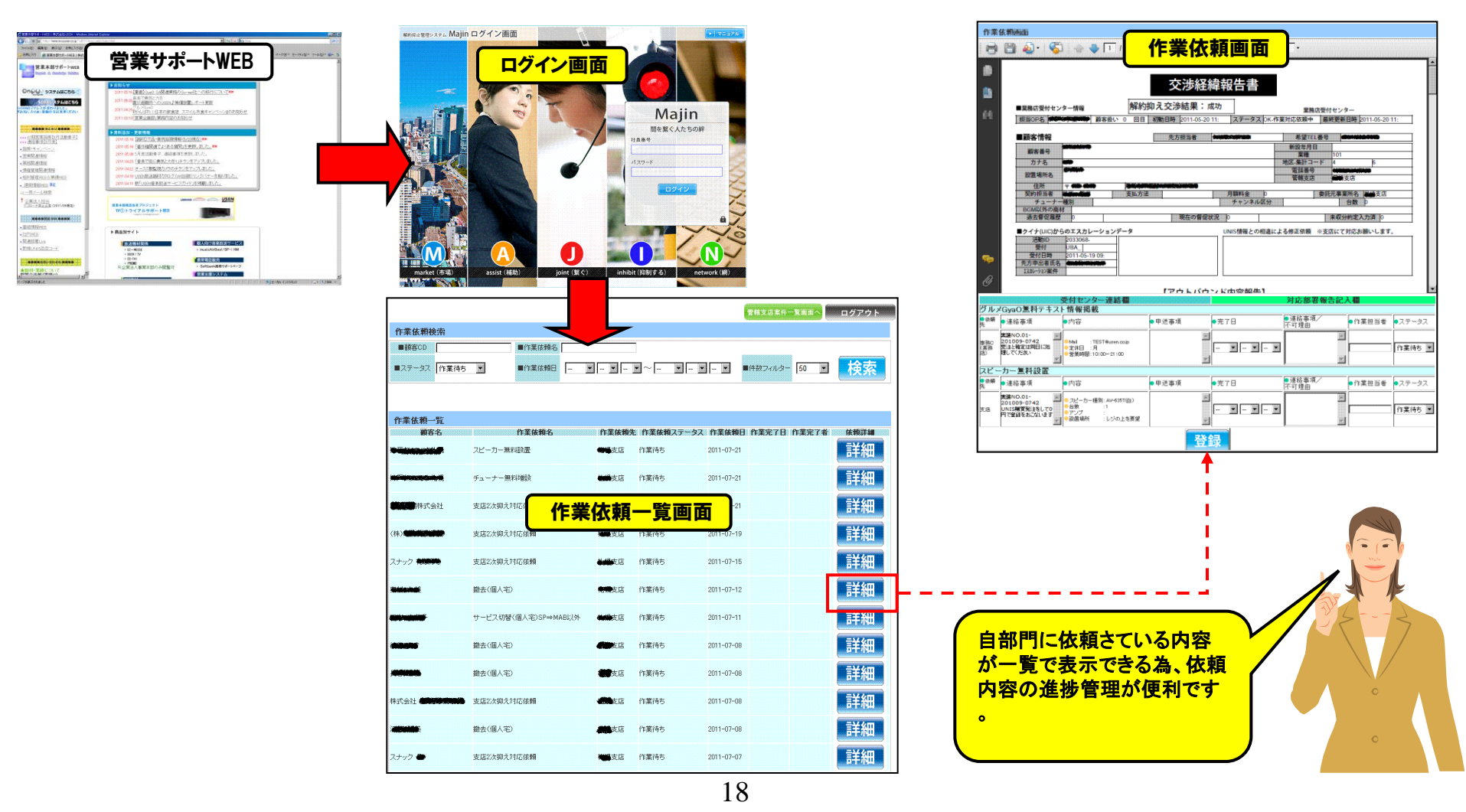

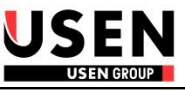

|                  |         |              |           |            |            | 曾轄支店案件一  | 覧画面へ       | ログアウト |
|------------------|---------|--------------|-----------|------------|------------|----------|------------|-------|
| 作業依頼検            | 索       |              |           |            |            |          |            |       |
| ■顧客CD            |         | ■作業依頼        | 名 *撤去*    |            |            |          |            |       |
| ■ステータス           | 作業待ち 💌  | ■作業依頼        | 8 • •     | ~ •        | <b>• •</b> | ■件数フィルター | 300 💌      | 検索    |
|                  |         |              |           |            |            |          | 50<br>100  |       |
|                  |         |              |           |            |            |          | 200<br>300 |       |
| 作業依頼一            | 覧       |              |           |            |            |          |            |       |
| 顧客名              | 作業依頼名   | 作業依頼先        | 作業依頼ステータス | 作業依頼日      | 作業完了       | 日作業完了    | 者          | 依賴詳細  |
|                  | 撤去(個人宅) | 制制支店         | 作業待ち      | 2011-07-12 |            |          |            | 詳細    |
|                  | 撤去(個人宅) | <b>袖鍋</b> 支店 | 作業待ち      | 2011-07-08 |            |          |            | 詳細    |
| <b>Tribither</b> | 撤去(個人宅) | <b>執過</b> 支店 | 作業待ち      | 2011-07-08 |            |          |            | 詳細    |
|                  | 撤去(個人宅) | 植肥支店         | 作業待ち      | 2011-07-08 |            |          |            | 詳細    |
|                  | 撤去(個人宅) | <b>建建</b> 支店 | 作業待ち      | 2011-07-07 |            |          |            | 詳細    |

#### ■作業依頼画面の検索機能

作業依頼名 ・・・ 依頼内容により検索を行えます。「\*」で検索したい文字を囲むことで曖昧検索を行えます。

(例)「\*撤去\*」で検索を行うと作業依頼名に「撤去」が含まれているものを検索します。

#### ■管轄支店案件一覧画面

画面上部の「管轄支店案件一覧画面へ」ボタンを押下することで、画面が管轄支店案件一覧画面へ切り替わります。

### ※案件一覧画面へのボタンは、管轄支店のユーザーでログイン時のみ表示されます。

#### ■詳細内容の確認

詳細ボタンを押下すると作業依頼画面が別画面が表示されて、詳細を確認することができます。

### 7. 案件一覧画面

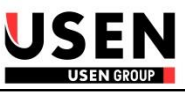

#### ■業務内容

業務店受付センターで抑止対応を行った案件を一覧で確認ができます。

一覧で表示された案件は、詳細ボタンを押下する事で報告書等の詳細情報を確認できます。

(注)

・業務店受付センターで抑止対応を行っていない案件については、Majinシステム内に情報がない為、表示されません。

・案件一覧に表示されるのは、受付センターの抑止対応の結果が出た案件が表示されます。(抑止交渉中のものは表示されません)

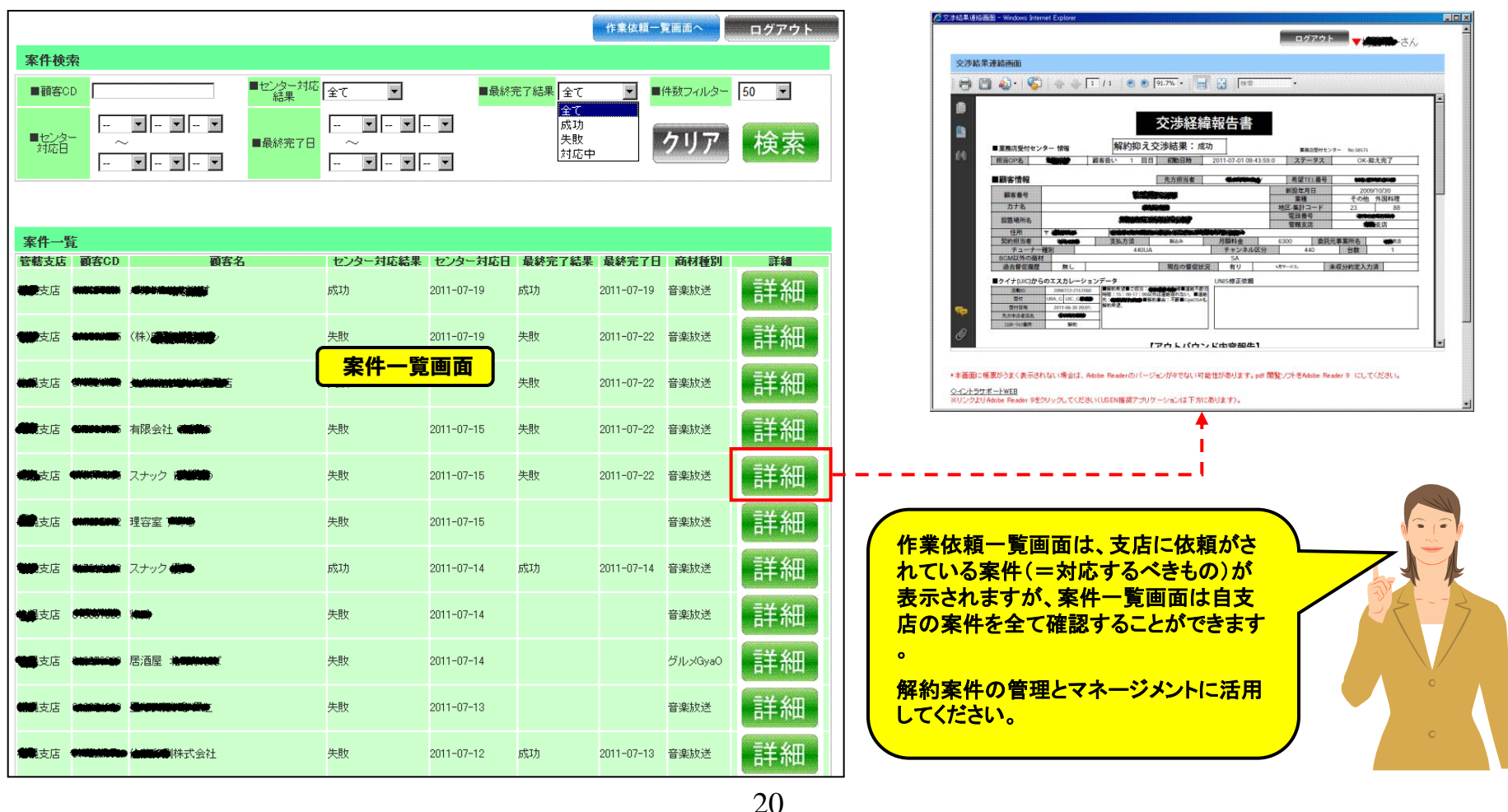

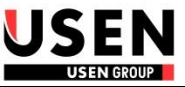

|                                        |          |                       |          |            |                 | 作業依頼一      | に画面へ    | ログアウト |
|----------------------------------------|----------|-----------------------|----------|------------|-----------------|------------|---------|-------|
| 案件検察                                   | <b>校</b> |                       |          |            |                 | _          |         |       |
| ■顧客CI                                  | D        | ■センター対応<br>結果         | 全て 💽     | ■最終3       | 完了結果 全て<br>全て   |            | 牛数フィルター | 50 🔹  |
| ■センター<br>対応日                           |          | ▼ ▼ ▼<br>●<br>■ ▼ ▼   |          | - •        | 成功<br>失敗<br>対応中 |            | クリア     | 検索    |
| 案件一賢                                   | É<br>1   |                       |          |            |                 |            |         |       |
| 管轄支店                                   | 顧客CD     | 顧客名                   | センター対応結果 | センター対応日    | 最終完了結果          | 最終完了日      | 商材種別    | 詳細    |
| <b>建成</b> 支店                           |          |                       | 成功       | 2011-07-19 | 成功              | 2011-07-19 | 音楽放送    | 詳細    |
| 10000000000000000000000000000000000000 |          |                       | 失敗       | 2011-07-19 | 失敗              | 2011-07-22 | 音楽放送    | 詳細    |
| <b>微视</b> 支店 -                         | -        |                       | 失敗       | 2011-07-15 | 失敗              | 2011-07-22 | 音楽放送    | 詳細    |
|                                        |          | 有限会社                  | 失敗       | 2011-07-15 | 失敗              | 2011-07-22 | 音楽放送    | 詳細    |
| 支店                                     |          | スナック ( <b>1999)</b> ) | 失敗       | 2011-07-15 | 失敗              | 2011-07-22 | 音楽放送    | 詳細    |

### ■案件一覧画面の検索条件

センター対応結果/センター対応日 ・・・ 業務店受付センターの抑止対応の結果&対応日で検索を行うことができます。

最終完了結果/最終完了日 ・・・ 案件の抑止対応の最終ステータスです。

■案件一覧画面は支店ユーザーのみが使用できる画面です

案件一覧画面にて解約案件の一覧を確認できるのは、管轄支店のユーザーのみです。プロジェクト課や事務センターのユーザーは、 使用できません。

#### ■作業依頼一覧画面

画面上部の「作業依頼一覧画面へ」ボタンを押下することで、画面が作業依頼一覧画面へ切り替わります。

8. 解約撤回

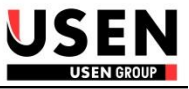

#### ■業務内容

- 1、業務店受付センターが解約を確定させたお客様に対して、現地による折衝で解約の撤回、あるいは引き延ばしに成功した場合は、 業務店受付センターへの解約撤回の報告が必要となります。
- 2、解約撤回又は引き延ばしに至った経緯を、「解約申請書閲覧画面」に入力してください。
- システムに入力することで解約撤回に至った経緯が、受付センターへ自動で報告されます。(FAX報告不要!)

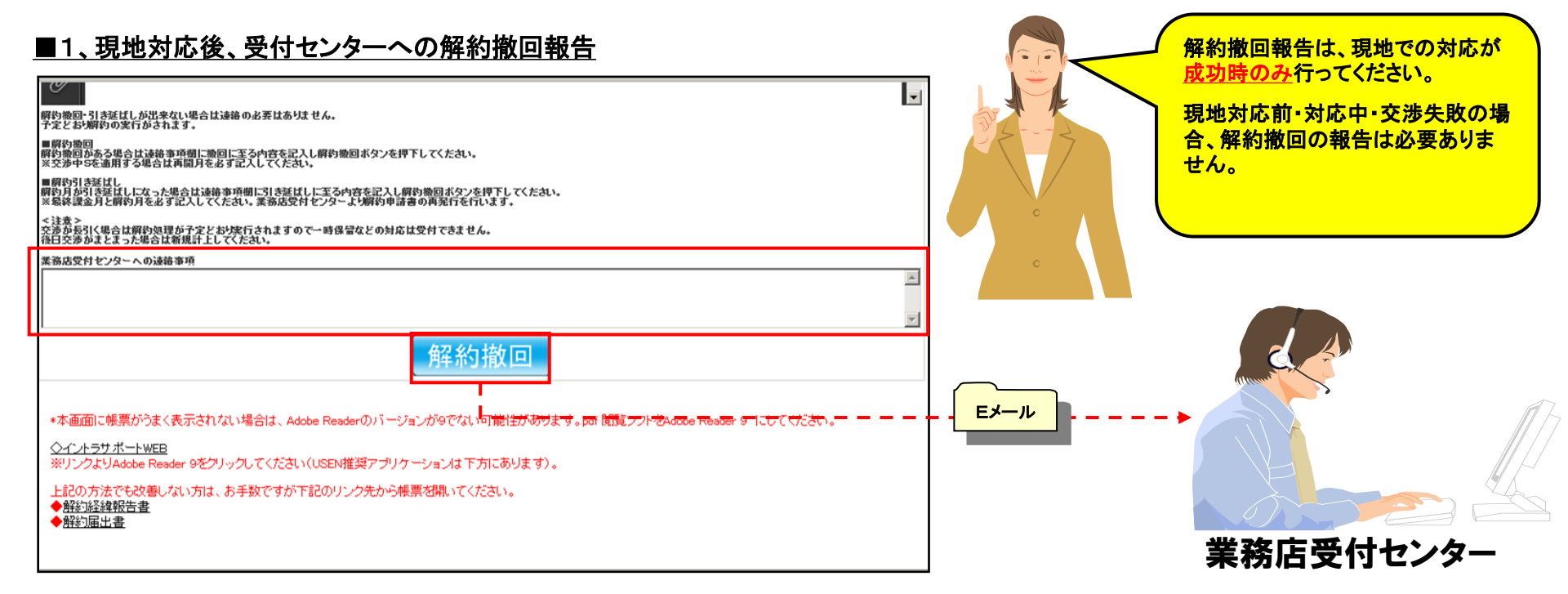

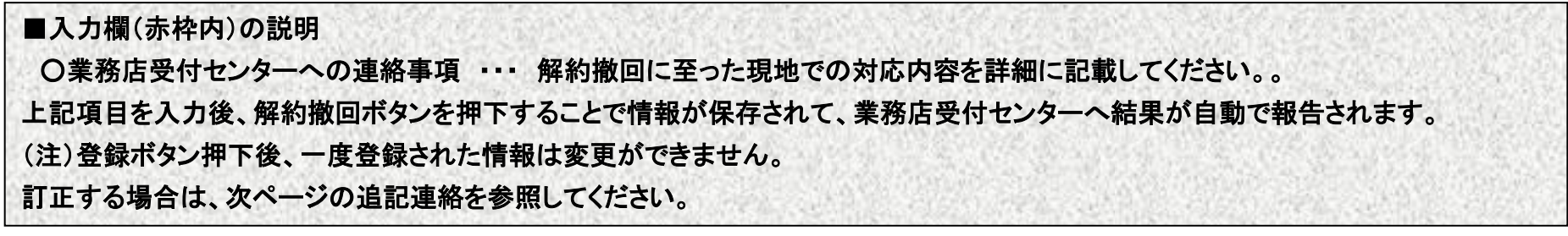

# 8. 解約撤回

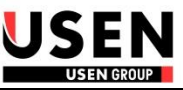

### ■2、解約撤回連絡後の追加報告(=追記連絡機能)

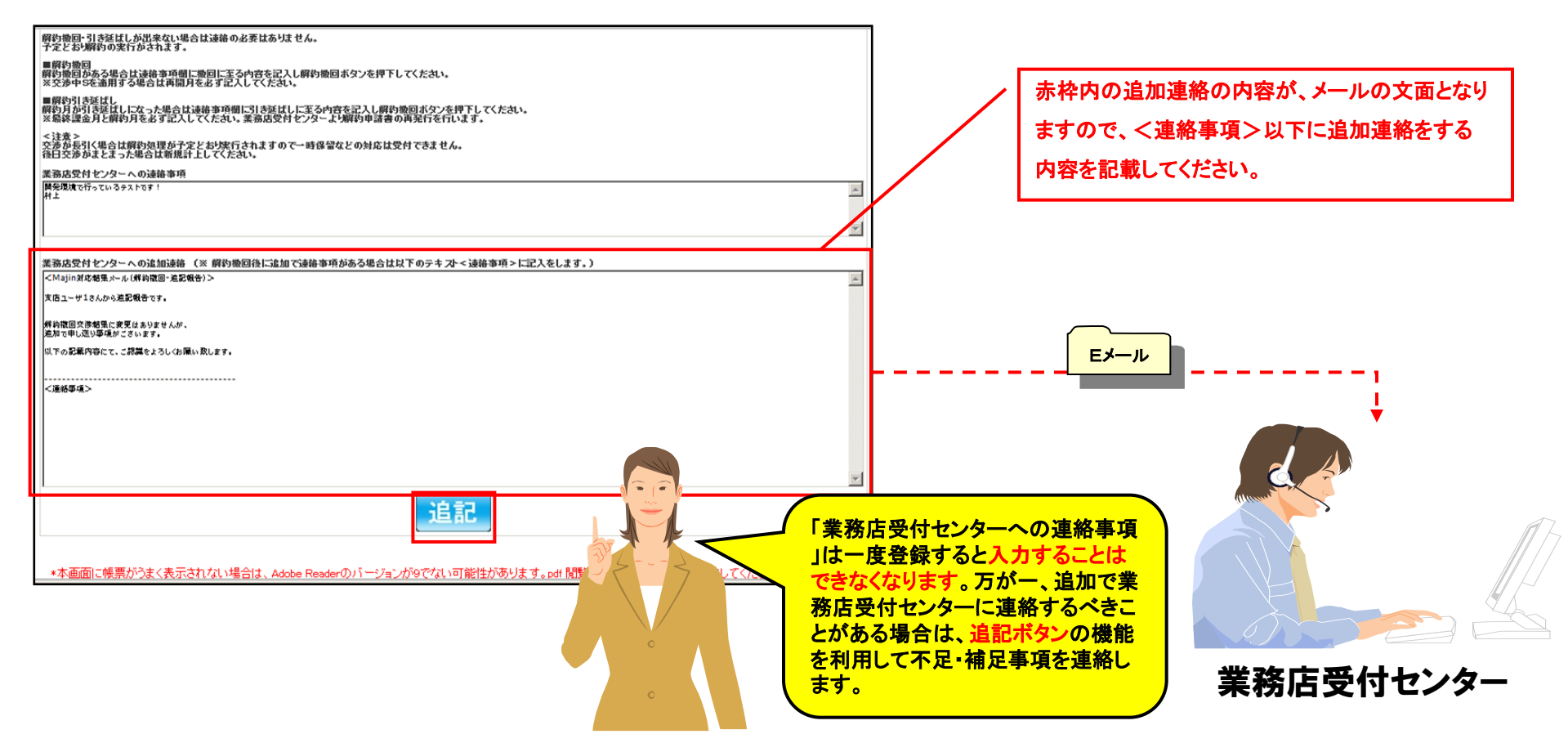

■追記ボタンの説明

赤枠内に追加連絡が必要な内容を記載して追記ボタンを押下してください。枠内の内容を文面として業務店受付センターへ自動でメールが送信されます。

(注)追記欄に記入した内容は保存されません。